Enrollment of Additional Accounts/ Credit Cards in Online Banking

ご自身の口座・クレジットカード情報の追加登録方法

※口座情報の追加登録方法 … P1 ※クレジットカード情報の追加登録方法 … P3

## 口座情報の追加登録方法

### STEP 1

My Home 画面から「Enrollment」 > 「Own Account」 > 「Enroll」を選択

| NAVIGATE         |         | -                                          |           | NAVIGATE             |   |                                                   |
|------------------|---------|--------------------------------------------|-----------|----------------------|---|---------------------------------------------------|
| My Accounts      | >       | Welcome,                                   | C) (T + 0 | My Accounts          | > | Welcome                                           |
| Send Money       | >       | You have 0 invalid login attempt(s).       | GWI +8    | Send Money           | > | Your last login was May 06, 2020, 22:19:56 GMT +8 |
| Pay Bills and R  | eload 🔉 | N.46.4                                     |           |                      |   | xou nave o invano iogin attempt(s).               |
| Enrollment       | >       | Choose an option:                          |           | Pay Bills and Keload | * | (n                                                |
| More Services    | >       | ATM Banking                                | •         | Enrollment           | > | « BACK<br>Own Account                             |
| Profile Settings | >       | Own Account                                |           | fore Services        | > | Enroll .                                          |
| My Quick Links   | ¢       | Company/Biller                             |           | Profile Settings     | > | Edit/Delete Own Account                           |
|                  |         | Prepaid Mobile Number                      |           | My Quick Links       | • | View Enrollment Status                            |
| 0                |         | Request for Unenrollment                   |           |                      |   |                                                   |
|                  |         | Request for Unenrollment Other<br>Channels | -         |                      |   |                                                   |
|                  |         | Mobile Device(s)                           | •         |                      |   |                                                   |
|                  | e       | Trust Account                              | ×.        |                      |   |                                                   |
|                  |         | BDO Rewards Account                        | •         |                      |   |                                                   |

### **STEP 2** お持ちの口座の通貨を選択

| Account Details           |  |
|---------------------------|--|
| Currency                  |  |
| PHP - PHILIPPINE PESO     |  |
| USD - US DOLLAR           |  |
| AUD - AUSTRALIAN DOLLAR   |  |
| CAD - CANADIAN DOLLAR     |  |
| CNY - CHINESE YUAN        |  |
| EUR - EURO                |  |
| GBP - GREAT BRITAIN POUND |  |
| HKD - HONG KONG DOLLAR    |  |
| JPY - JAPANESE YEN        |  |
| KRW - SOUTH KOREAN WON    |  |
| SGD - SINGAPORE DOLLAR    |  |

2022 年 9 月現在

#### STEP 3

通貨の選択後、口座の種類を選択 ※口座の種類については以下の表をご参照ください。

| Сштепсу               | Account Type                                               |
|-----------------------|------------------------------------------------------------|
| PHP - PHILIPPINE PESO | CASH CARD (PHP)                                            |
| +                     | CHECKING ACCOUNT (PHP)<br>CREDIT CARD (PHP)                |
|                       | LOANS (PHP)<br>SAVINGS ACCOUNT (PHP)<br>TIME DEPOSIT (PHP) |

#### 口座の種類

| 英語               | 日本語           |  |  |
|------------------|---------------|--|--|
| Cash Card        | チャージ式キャッシュカード |  |  |
| Checking Account | 当座預金口座        |  |  |
| Loans            | ローン           |  |  |
| Savings Account  | 普通預金口座        |  |  |
| Time Deposit     | 定期預金口座        |  |  |

### STEP 4

# 口座番号と Preferred Nickname(目印用のニックネーム)を入力

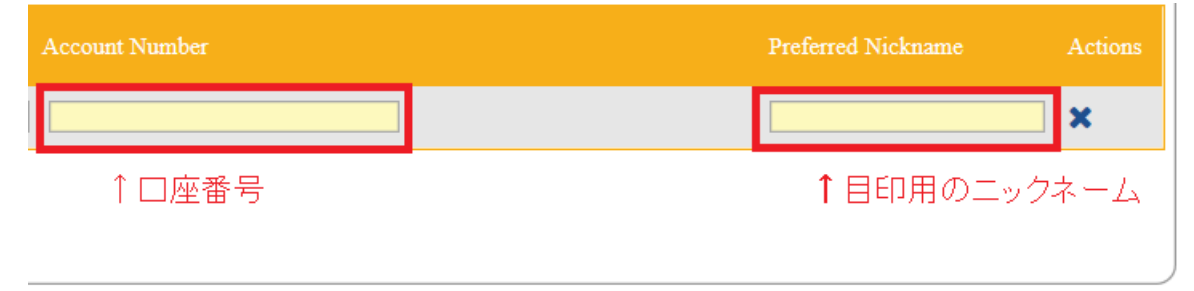

### 記入内容に相違がないことを確認後、「Submit」をクリック

| Account Details       |                 |                |                    |         |
|-----------------------|-----------------|----------------|--------------------|---------|
| Currency              | Account Type    | Account Number | Preferred Nickname | Actions |
| PHP - PHILIPPINE PESO | CASH CARD (PHP) | ✓              |                    | ×       |
| +                     |                 |                |                    |         |
|                       |                 |                |                    |         |

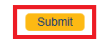

2022 年 9 月現在

# クレジットカード情報の追加登録方法

### STEP 1

My Home 画面から「Enrollment」 > 「Own Account」 > 「Enroll」を選択

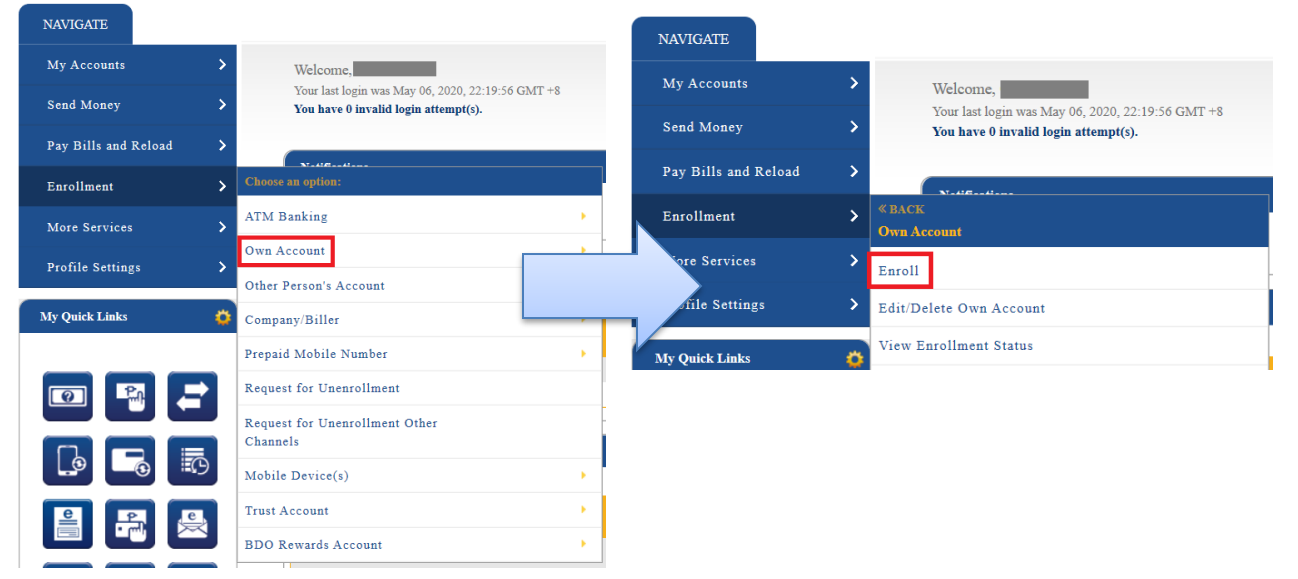

### STEP 2

クレジットカードの通貨を選択

※通常は PHP フィリピンペソ。もしドルラインの請求がある場合は、別途 USD も追加する

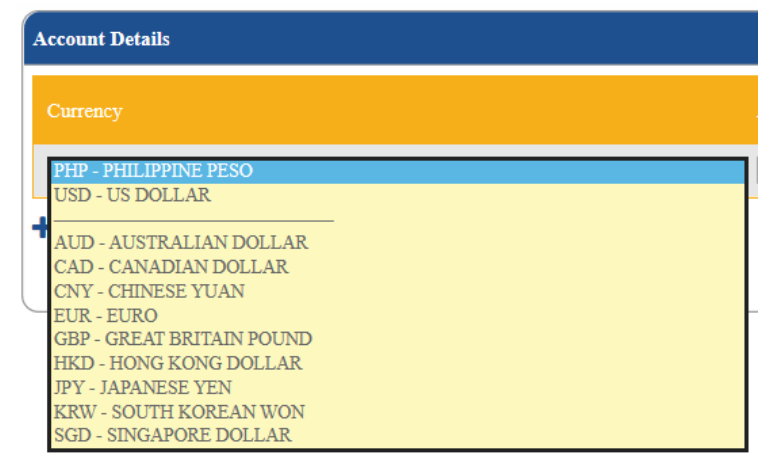

# STEP 3

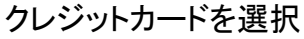

| Currency              | Account Type                                |
|-----------------------|---------------------------------------------|
| PHP - PHILIPPINE PESO | CASH CARD (PHP)                             |
| +                     | CREDIT CARD (PHP)                           |
| -                     | SAVINGS ACCOUNT (PHP)<br>TIME DEPOSIT (PHP) |

### STEP 4

クレジットカードのカード番号とカード裏面の CVV を入力 ※以下のアイコンをクリックし、画面に出る CCV Keypad を使って CVV を入力してください。

| • | Account Details       |                   |                |     |                    |         |
|---|-----------------------|-------------------|----------------|-----|--------------------|---------|
|   | Currency              | Account Type      | Account Number |     | Preferred Nickname | Actions |
|   | PHP - PHILIPPINE PESO | CREDIT CARD (PHP) | )              | CVV |                    | ×       |
| • | +                     |                   |                |     |                    |         |

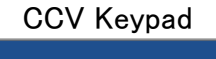

| CVV Keypad (3-Digits Only) 🛛 🗙 |   |   |  |  |  |
|--------------------------------|---|---|--|--|--|
|                                |   |   |  |  |  |
| 8                              | 4 | 3 |  |  |  |
| 0                              | 5 | 7 |  |  |  |
| 6                              | 9 | 1 |  |  |  |
| ←                              | 2 | С |  |  |  |
| Submit                         |   |   |  |  |  |
| <                              |   |   |  |  |  |

# STEP 5

Preferred Nickname(目印用のニックネーム)を入力

| Account Number | Preferred Nickname | Actions  |     |
|----------------|--------------------|----------|-----|
|                |                    |          | ×   |
| ↑ カード番号        |                    | ↑目印用のニック | ネーム |

## 記入内容に相違がないことを確認後、Submit をクリック

| Account Details       |                     |   |
|-----------------------|---------------------|---|
| Ситепсу               |                     |   |
| PHP - PHILIPPINE PESO | ✓ CASH CARD (PHP) ✓ | × |
| +                     |                     |   |
|                       |                     |   |
|                       | Cubmit              |   |
|                       | COOTIN              |   |
|                       |                     |   |
|                       |                     |   |

2022 年 9 月現在